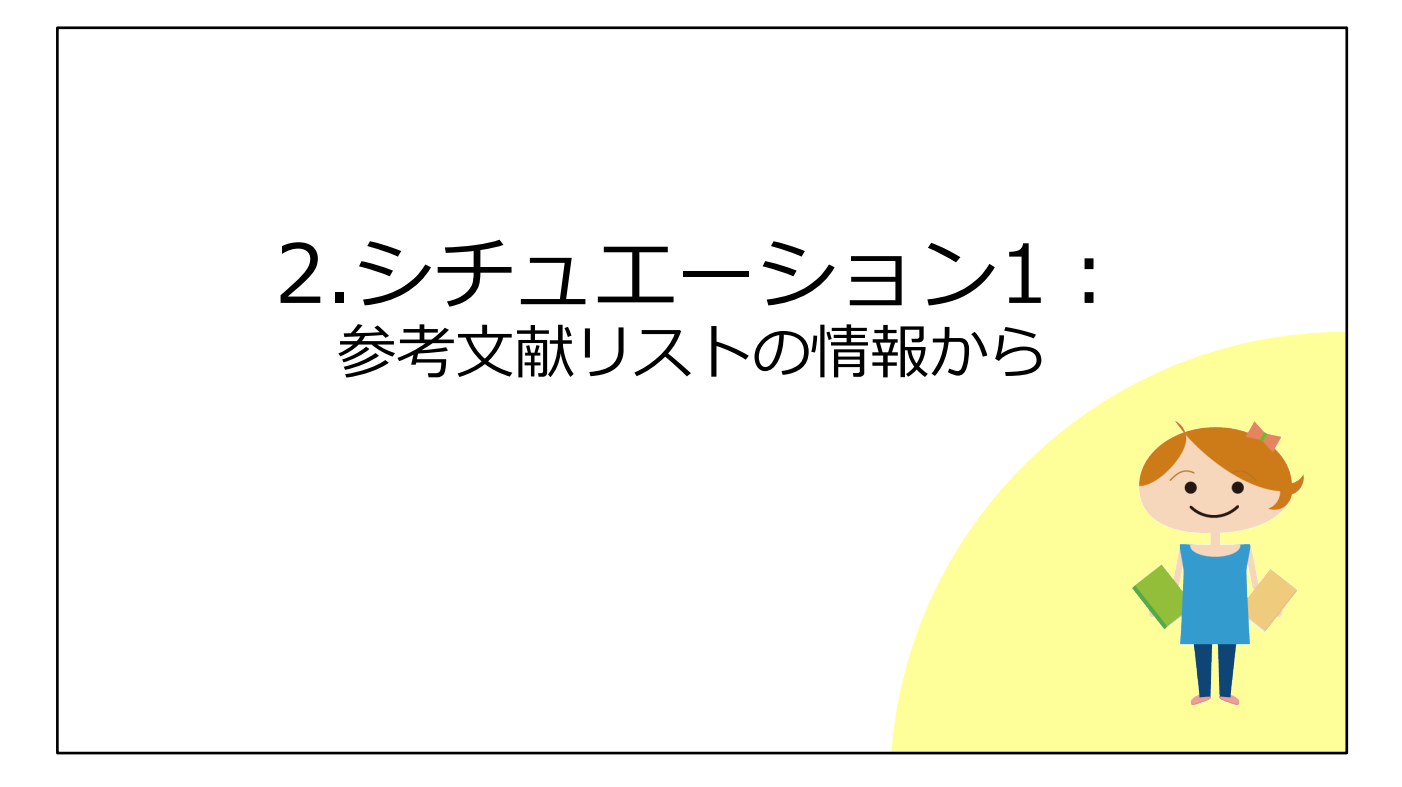

それでは予備知識を頭に入れたところで、本題に入ります。 1つ目のシチュエーションとして、図書や雑誌論文の最後にある「参考文献リス ト」の情報から、論文フルテキストを入手する方法を見ていきましょう。

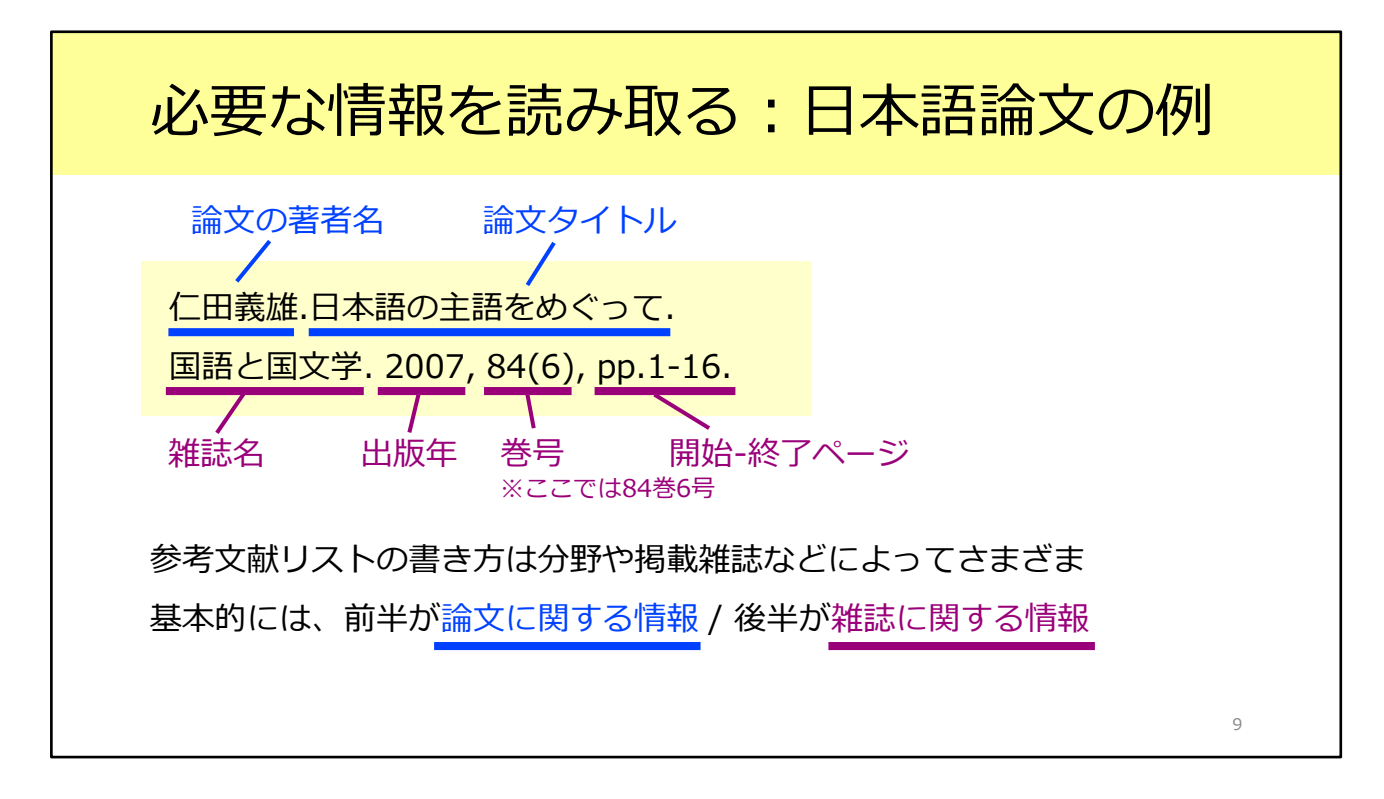

図書や雑誌論文の最後に収められている参考文献リストは、このような形式で記 載されます。

リストの書き方は分野や雑誌によってさまざまですが、基本的には、前半が論文 に関する情報、後半がその論文が掲載されている雑誌に関する情報です。

まず前半部分には、論文の著者名と論文タイトルが書かれています。 後半部分を見てみると、雑誌名が「国語と国文学」、出版年が2007年、収録さ れている巻号が84巻6号、そして論文の掲載ページが1ページから16ページ、と いうことが読み取れます。

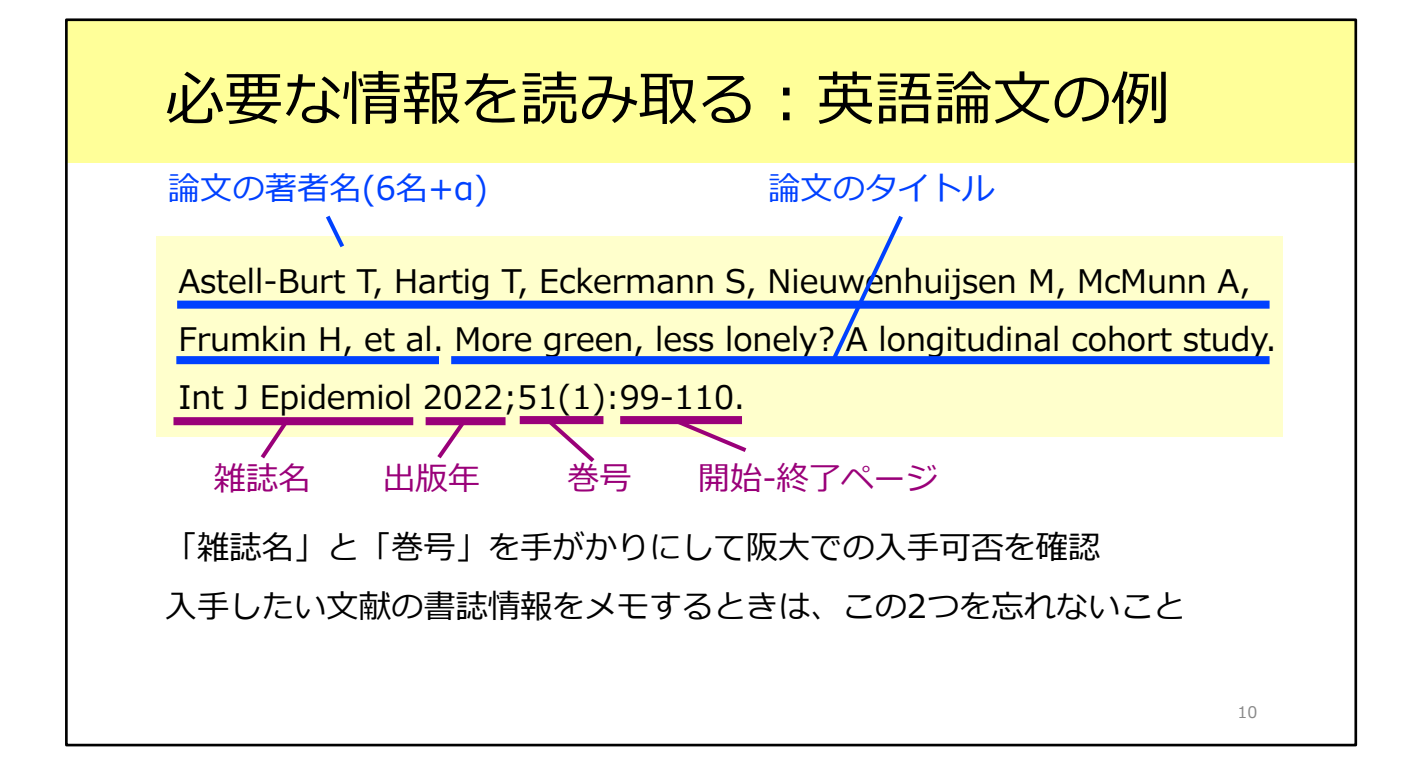

こちらは英語論文の例です。

英語の場合も、前半が論文に関する情報、後半がその論文が掲載されている雑誌 に関する情報というところは同じです。

後半の雑誌名にご注目ください。

海外の論文の場合、このように雑誌名が省略形になっていることがあります。戸 惑うかもしれませんが、落ち着いて読み取っていきましょう。

英語であるか日本語であるかにかかわらず、このあと阪大で入手できるかを確認 するには、「雑誌名」と「巻号」の2つの情報が必要です。 入手したい論文の書誌情報をメモするときには、この2つの情報を忘れないよう にしましょう。

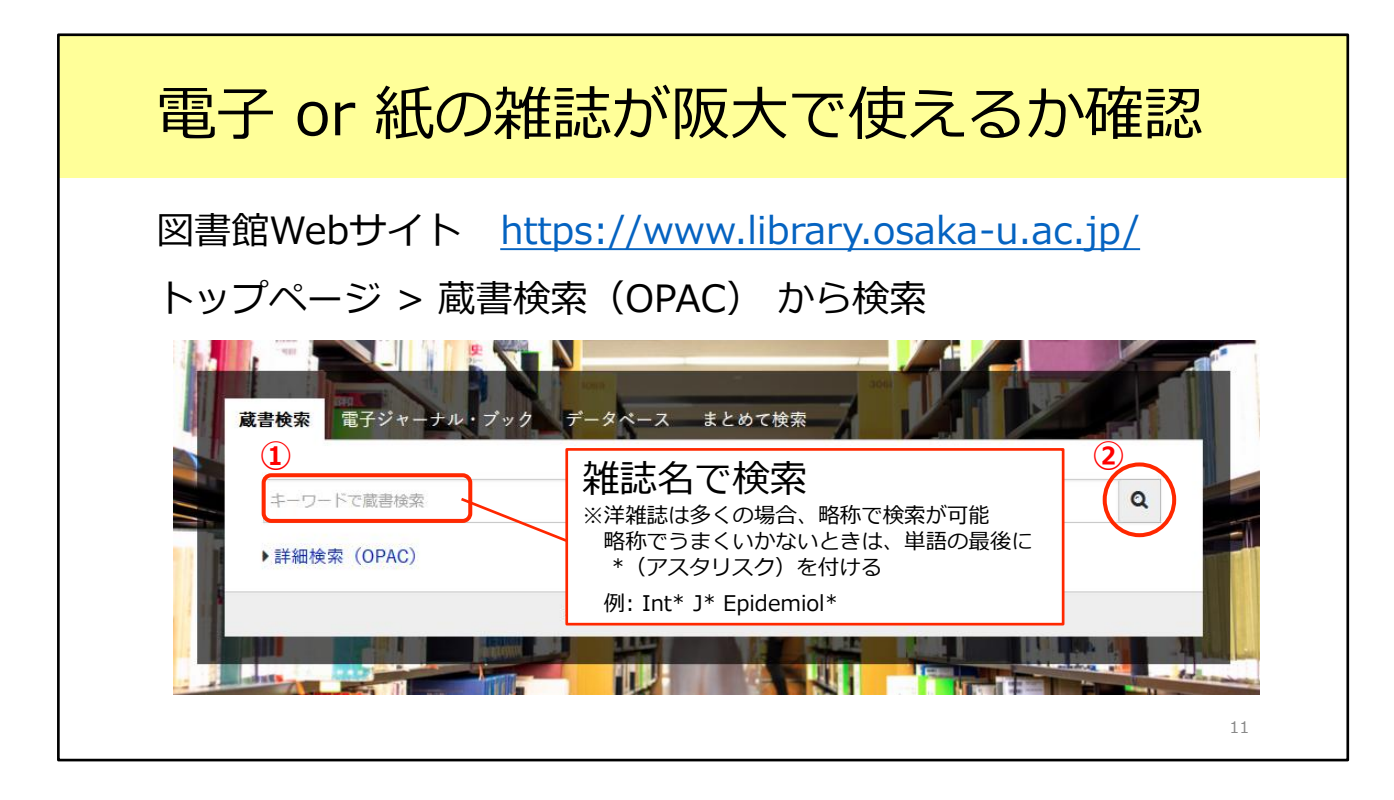

それではこの英語論文について、阪大で使えるかどうか確認してみましょう。 電子ジャーナルも紙の雑誌も、図書館の蔵書検索システムであるOPACで検索す ることができます。

まずはOPACで、探している雑誌が阪大にあるかどうかを確認しましょう。

ご存じの方も多いとは思いますが、OPACは図書館のトップページから利用できます。

「蔵書検索」タブがデフォルトで開いていますので、こちらの検索窓から検索し ましょう。

ここで重要なのが、検索窓に「雑誌名」を入力することです。OPACは、論文の タイトルでは検索できませんのでご注意ください。

例にあげた雑誌名は「Int J Epidemiol」です。海外の雑誌は多くの場合、略称の まま検索できますが、うまくいかない時は、各単語のあとにアスタリスク\*をつ けるとよりヒットしやすくなります。今回は「Int\* J\* Epidemiol\*」と入力して 検索します。

| 電子(            | or 紙の                                                  | 雑誌た                                        | が阪大で                                    | 使える          | らか確認           |    |
|----------------|--------------------------------------------------------|--------------------------------------------|-----------------------------------------|--------------|----------------|----|
| 口 1. 維誌        | Internation<br>1 (1972) Lu                             | al journal of ep<br>ondon : Oxford Un      | idemiology<br>iversity Press , 1972-    | 雑誌名を<br>詳細画面 | クリックすると<br>へ移動 |    |
|                | 書誌ID=30010<br>紙の雑誌<br>生命図                              | 62890 NCID=AA0<br>所蔵巻号<br>24-25<br>4-31    | 0080294<br>年次<br>1995-1996<br>1975-2002 | 請求記号         | 4<%            |    |
| ロ 2.<br>電子ジャー: | 所蔵件数:2件<br>Internation<br>: Oxford Unive<br>書誌ID=OJ003 | al Journal of Ep<br>ersity Press<br>107667 | bidemiology                             |              |                |    |
|                | 電子ジャーナ                                                 | IL                                         |                                         |              |                | 12 |

そうすると、このように検索結果が表示されました。探している雑誌は 『International journal of epidemiology』で間違いなさそうです。 「雑誌」と「電子ジャーナル」の2つの結果がありますね。アイコンの色と形が 違うので、見分けがつくかと思います。ここで「雑誌」と表示されているものが、 紙の雑誌です。

電子ジャーナルからファイルをダウンロードできればそれが一番楽なので、まず は電子ジャーナルを見てみましょう。雑誌名をクリックして、詳細画面へ移りま す。

| 電子ジャ          | ーナルの詳細画面                                             |
|---------------|------------------------------------------------------|
| OPAC詳細画面(電    | 子ジャーナル)                                              |
|               | <電子ジャーナル><br>International Journal of Epidemiology   |
|               | 出版情報 : Oxford University Press<br>書誌ID 0J00307667    |
|               | —————————————————————————————————————                |
| <u> </u>      | International journal of epidemiology 20いちょうマークをクリック |
|               | 電子版が見つかりました。利用条件を確認 → 🗘 UOsaka                       |
| 1190          | ■ 所蔵情報を非表示                                           |
|               | ≣ 所蔵巻号一覧                                             |
| +             | 刊行年で絞り込めます。また、巻号の名称で前方―政検索ができます(全角/半角、大文字/小          |
| Dnline(RIS)出力 |                                                      |
| 出力            |                                                      |
|               |                                                      |
| URL           | Leoumal to Present.                                  |
|               |                                                      |

こちらが電子ジャーナルの詳細画面です。

この画面でチェックしてほしいのが、画面の下の方にある巻号の欄です。

電子ジャーナルが阪大で使えると言っても、必ずしも創刊号から最新号までの全 ての号が利用できるとは限りません。

読みたい論文の載っている号や出版年が、この範囲に入っているか確認しましょう。

この雑誌のように複数のアクセス先がある場合がありますが、どれか1つにでも 含まれていれば利用できます。

探している論文は、2022年に出版された51巻1号に掲載されています。利用可能 な範囲に含まれていることが分かります。 確認が終わったら、いちょうマークのアイコンをクリックしてください。

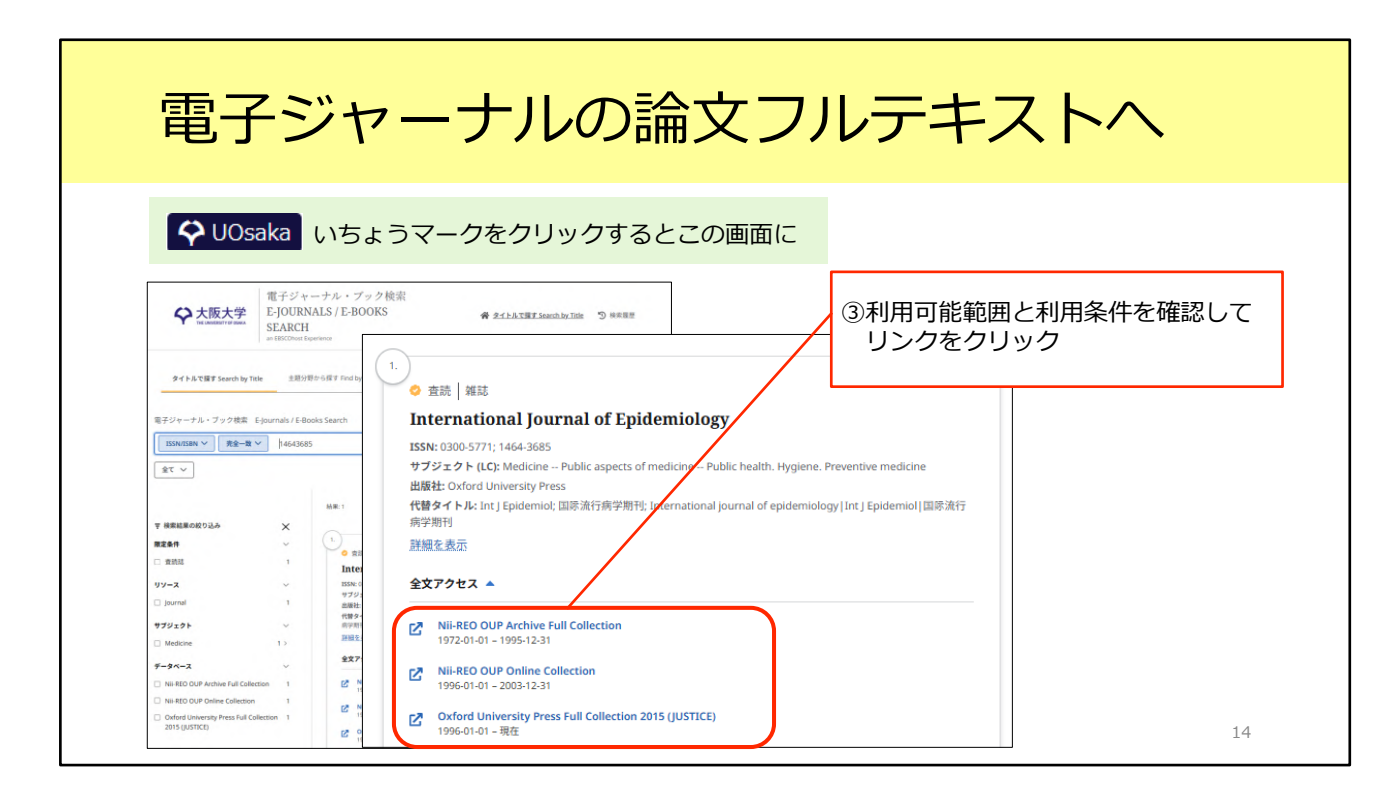

いちょうマークをクリックすると、「大阪大学電子ジャーナル・ブック検索」の 画面に移動します。

「全文アクセス」の項目を見ると、ここでも利用可能範囲毎に複数のアクセス先 がありますが、どれか一つにでも含まれていれば利用できます。 利用範囲と、もし表示されていれば利用条件を確認して、問題が無ければリンク をクリックしましょう。論文のフルテキストを公開しているWebサイトが開き ます。

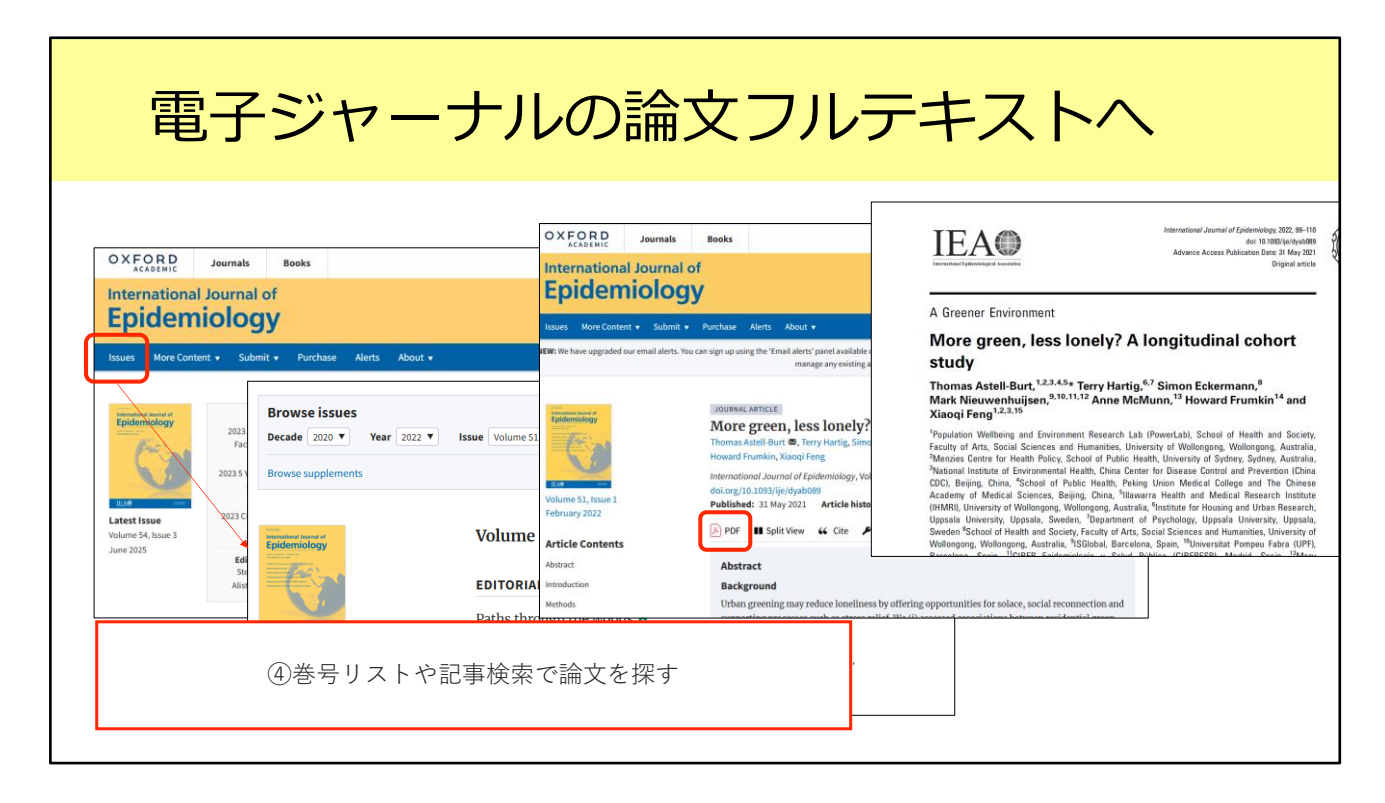

電子ジャーナルのWebサイトのトップページが開いたら、巻号リストや記事検 索から読みたい論文を探します。

今回は巻号リストから探してみましょう。メニューバーから「Issues」をクリッ クすると、「Browse Issues」の欄が出てきます。 該当する年と巻号を選択して、読みたい論文タイトルをクリックします。PDFを ダウンロードすれば、フルテキストが入手できます。

これが一つ目の手段、電子ジャーナルをダウンロードする手順です。

| 紙の                                | 雑誌を取りに行っ <sup>-</sup>                                        | て論文を読む                                                             |  |  |  |
|-----------------------------------|--------------------------------------------------------------|--------------------------------------------------------------------|--|--|--|
|                                   |                                                              |                                                                    |  |  |  |
|                                   |                                                              |                                                                    |  |  |  |
| ОГАСа+иш                          |                                                              | ]                                                                  |  |  |  |
|                                   | International journal of epidemiology                        |                                                                    |  |  |  |
|                                   | 卷次年月次 1 (1972)-                                              |                                                                    |  |  |  |
|                                   | 出版情報 London: Oxford University Press, 1972-                  |                                                                    |  |  |  |
|                                   | 大きさ v : ill ; 25 cm                                          | ②「所蔵巻号」をクリックし、                                                     |  |  |  |
| CiNii )で詳細を確認                     | 本文言語英語                                                       | これごわの日の配加担所を                                                       |  |  |  |
| X #75                             | 書誌ID 3001062890                                              | これにしいらの肌木物所で                                                       |  |  |  |
|                                   | NCID AA00680294 CINII                                        | チェック                                                               |  |  |  |
| the second strategy of the second | 電子ブック・電子ジャーナル                                                | ※号によって置き場所が違うことも                                                   |  |  |  |
| うどの図書館!                           | International Journal of Epidemiology                        |                                                                    |  |  |  |
|                                   | - 子版が見つかりました。利用条件を確認 → 🛠 UOsaka                              |                                                                    |  |  |  |
| あるか確認                             | 5° 50 / 2 + 1 + 1 + 1 + 1                                    |                                                                    |  |  |  |
|                                   | 月1801月報を非衣示                                                  |                                                                    |  |  |  |
| Enancie Similario                 | ,載客号をクリックすると、詳細か確認できます。                                      | 這所處容可一克                                                            |  |  |  |
| 出力                                | 配架場所 所蔵巻号 年次 請求記号 コメント 複写取寄 公費eDDS                           | 刊行年で絞り込めます。また、巻号の名称で前方一枚検索ができます(全角/半角、大文学/小文学は区別します)。              |  |  |  |
| Mendeley出力                        | 共統計 24-25 1995-1996                                          | 年次 全て表示 → 巻号 数込 全クリア                                               |  |  |  |
|                                   | 生命図 4-31 1975-2002 通5 25 25 25 25 25 25 25 25 25 25 25 25 25 | 1 2 N M                                                            |  |  |  |
| このページのURL                         |                                                              |                                                                    |  |  |  |
|                                   |                                                              |                                                                    |  |  |  |
|                                   |                                                              | 31(1-3) #:000 2002- 44100689437<br>31(1-3) #:000 2002- 44100689429 |  |  |  |
|                                   |                                                              | 30(5-6),Suppl.1 生命回 2001- 44100630183                              |  |  |  |
|                                   |                                                              | 30(3-4) 生命回 2001- 44100630175                                      |  |  |  |
|                                   |                                                              | 30(1-2) 生命回 2001- 44100630167                                      |  |  |  |
|                                   |                                                              | 29(4-6) 生命四 2000- 44100577812                                      |  |  |  |

次に二つ目の手段をご紹介します。

電子ジャーナルが利用できないときは、紙の雑誌が阪大にあるかどうか、確認し ましょう。

先ほどのOPAC検索結果一覧画面に戻って、「雑誌」のアイコンが表示されてい る方のタイトルをクリックします。

表示された詳細画面で、どの図書館にあるかを確認します。「配架場所」の欄を チェックしましょう。例えば30巻に掲載された論文を読みたい場合、「30」が 含まれている図書館を探します。

今回の場合、30巻は「生命図」にありますね。これは吹田キャンパスの生命科 学図書館の略称です。

「生命図」の「所蔵巻号」欄のリンクをクリックします。すると画面の下の方に 巻号リストが表示されます。「配架場所」の欄を見れば、その号がどこに置いて あるのか確認できます。

「配架場所」の情報は重要で、例えば総合図書館に所蔵されている雑誌は、同じ タイトルでも巻号によって置き場所が数か所に分かれていることがあります。読 みたい巻号がどこに置かれているか、その都度チェックするようにしてください。

配架場所を特定できたら、あとは図書館に行って、論文を読んだり図書館内でコ

ピーしたりします。雑誌の貸出については館によってルールが違うため、各館の ルールに従ってください。

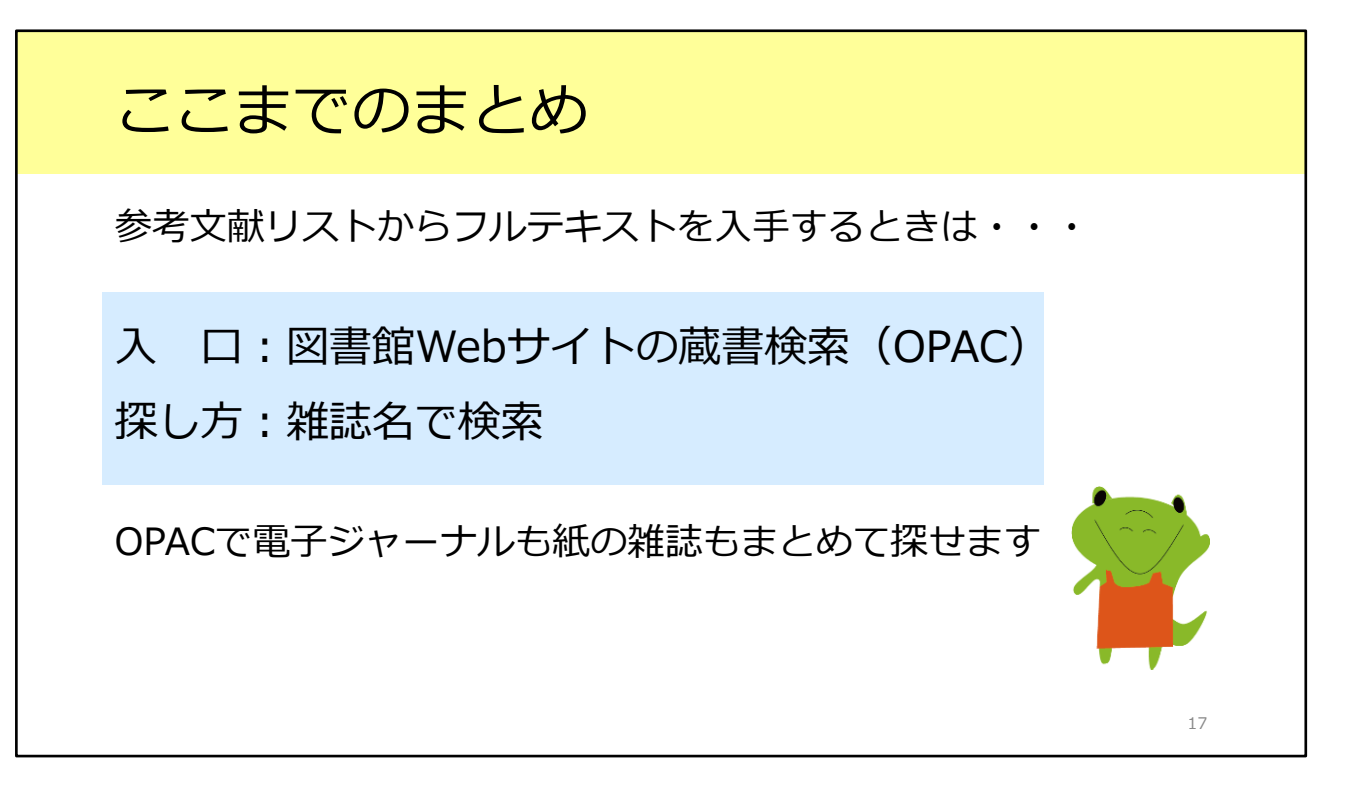

ここまでのまとめです。

1つ目のシチュエーションとして、参考文献リストから論文フルテキストを入手 する方法を学びました。

図書館Webサイトの蔵書検索、OPACから電子ジャーナルも紙の雑誌もまとめて 探せます。

OPACで検索するときのキーワードは論文名ではなく、雑誌名を入力するという ことを忘れないようにしましょう。